# ةقداصملل +ISE 2.0: ASA CLI TACACS لائم رماوألا ضيوفت نيوكتو

المحتويات

المقدمة المتطلبات الأساسية المتطلبات المكونات المستخدمة التكوين الرسم التخطيطي للشبكة التكوينات تكوين ISE للمصادقة والتفويض إضافة جهاز شبكة تكوين مجموعات هوية المستخدم تكوين المستخدمين تمكين خدمة إدارة الجهاز تكوين مجموعات أوامر TACACS تكوين ملف تعريف TACACS تكوين سياسة تفويض TACACS تكوين جدار حماية Cisco ASA للمصادقة والتفويض <u>التحقق من الصحة</u> التحقق من جدار حماية Cisco ASA التحقق من ISE 2.0 استكشاف الأخطاء وإصلاحها معلومات ذات صلة مناقشات مجتمع دعم Cisco ذات الصلة

### المقدمة

يوضح هذا المستند كيفية تكوين مصادقة TACACS+ وتفويض الأوامر على جهاز الأمان القابل للتكيف (ASA) من Cisco باستخدام محرك خدمة الهوية (ISE (ISE والإصدارات الأحدث. يستخدم ISE مخزن الهوية المحلي لتخزين الموارد مثل المستخدمين والمجموعات ونقاط النهاية.

### المتطلبات الأساسية

#### المتطلبات

توصي Cisco بأن تكون لديك معرفة بالمواضيع التالية:

- جدار حماية ASA يعمل بشكل كامل
  - الاتصال بين ASA و ISE
    - خادم ISE تم تمهيده

#### المكونات المستخدمة

تستند المعلومات الواردة في هذا المستند إلى إصدارات البرامج والمكونات المادية التالية:

Cisco Identity Service Engine 2.0 •

• برنامج Cisco ASA، الإصدار 9.5(1)

تم إنشاء المعلومات الواردة في هذا المستند من الأجهزة الموجودة في بيئة معملية خاصة. بدأت جميع الأجهزة المُستخدمة في هذا المستند بتكوين ممسوح (افتراضي). إذا كانت شبكتك مباشرة، فتأكد من فهمك للتأثير المحتمل لأي أمر.

راجع <u>اصطلاحات تلميحات Cisco التقنية للحصول على مزيد من المعلومات حول اصطلاحات المستندات.</u>

### التكوين

الهدف من التكوين هو:

- مصادقة مستخدم ssh عبر مخزن الهوية الداخلي
- قم بتخويل مستخدم ssh حتى يتم وضعه في وضع EXEC ذي الامتيازات بعد تسجيل الدخول
  - تحقق من كل أمر يتم تنفيذه وإرساله إلى ISE للتحقق

الرسم التخطيطي للشبكة

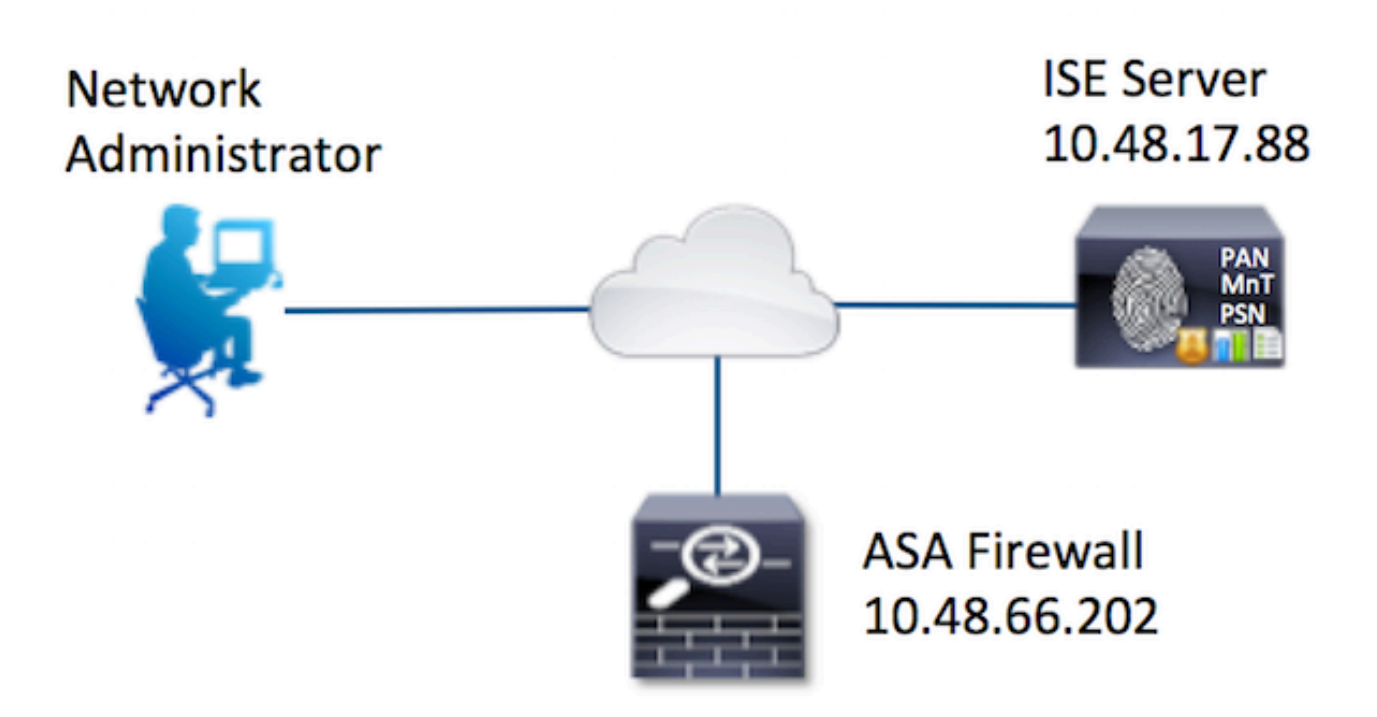

تم إنشاء إثنين من المستخدمين. يعد **مسؤول** المستخدم جزءا من مجموعة الهوية المحلية **لمسؤولي الشبكات** على ISE. هذا المستخدم لديه امتيازات CLI كاملة. **المستخدم** جزء من مجموعة الهوية المحلية **لفريق صيانة الشبكة** على ISE. يسمح لهذا المستخدم بإظهار الأوامر واختبار الاتصال فقط.

#### إضافة جهاز شبكة

انتقل إلى **مراكز العمل > إدارة الجهاز > موارد الشبكة > أجهزة الشبكة.** انقر فوق **إضافة (Add).** قم بتوفير الاسم وعنوان IP وحدد خانة الاختيار **لإعدادات مصادقة TACACS+** وقم بتوفير مفتاح **سري مشترك**. يمكن تحديد نوع/موقع الجهاز بشكل إختياري.

| Identity Services Engine            | Home   | Operations           | Policy           | Guest Access         | Administration    | ✓ Work Centers                     |             |         |
|-------------------------------------|--------|----------------------|------------------|----------------------|-------------------|------------------------------------|-------------|---------|
| TrustSec     Device Administration  |        |                      |                  |                      |                   |                                    |             |         |
| Overview + Identities User Identity | Groups | - Network Reso       | urces Netw       | ork Device Groups    | Policy Conditions | <ul> <li>Policy Results</li> </ul> | Policy Sets | Reports |
| 0                                   | Netwo  | rk Devices List > Ne | w Network De     | vice                 |                   |                                    |             |         |
| Network Devices                     | Netv   | ork Devices          |                  |                      |                   |                                    |             |         |
| Default Devices                     |        | 1                    | Name ASA         |                      |                   |                                    |             |         |
| TACACS External Servers             |        | Desc                 | ription          |                      |                   |                                    |             |         |
| TACACS Server Sequence              |        |                      |                  |                      | -                 |                                    |             |         |
|                                     | 2      | * IP Address: 1      | 0.48.66.202      | / 32                 |                   |                                    |             |         |
|                                     |        |                      |                  |                      | _                 |                                    |             | 11111   |
|                                     |        |                      |                  |                      |                   |                                    |             |         |
|                                     |        | * Device             | Profile 👬 C      | isco 💌 🕀             |                   |                                    |             |         |
|                                     |        | Model                | Name             | -                    |                   |                                    |             |         |
|                                     |        | Software V           |                  |                      |                   |                                    |             |         |
|                                     |        | Soltware 4           |                  | •                    |                   |                                    |             |         |
|                                     | •      | Network Device G     | Group            |                      |                   |                                    |             |         |
|                                     |        |                      |                  |                      |                   |                                    |             |         |
|                                     |        | Location All Lo      | cations          | Set To Def           | ault              |                                    |             |         |
|                                     | (      | Device Type Firew    | vall             | Set To Def           | ault              |                                    |             |         |
|                                     |        |                      |                  |                      |                   |                                    |             |         |
|                                     |        | RADIUS Auther        | ntication Settin | igs                  |                   |                                    |             |         |
|                                     |        | - TACACCI Aut        | antionting Cal   | tione                |                   |                                    |             |         |
|                                     |        | ▼ TACACS+ AUT        | ientication Set  | ungs                 |                   |                                    |             |         |
|                                     |        |                      |                  | Shared Secr          | et                | Show                               |             |         |
|                                     |        |                      | Enable           | a Single Connect Mov | te 🗆              | Contra Contra                      |             |         |

#### تكوين مجموعات هوية المستخدم

انتقل إلى **مراكز العمل > إدارة الجهاز > مجموعات هوية المستخدم**. انقر فوق **إضافة (A**dd). قم بتوفير الاسم وانقر فوق **إرسال**.

| dentity Services Engine            | Home          | <ul> <li>Operations</li> </ul>                                | Policy                                              | Guest Access          | Administration    |
|------------------------------------|---------------|---------------------------------------------------------------|-----------------------------------------------------|-----------------------|-------------------|
| TrustSec     Tevice Administration |               |                                                               |                                                     |                       |                   |
| Overview Identities User Identity  | Groups        | Network Resource                                              | rces Netwo                                          | ork Device Groups     | Policy Conditions |
| Identity Groups                    | <u>م</u><br>چ | User Identity<br>Identity<br>1 Nan<br>Description<br>2 Submit | Groups > Nev<br>Group<br>ne Network<br>on<br>Cancel | v User Identity Group | P                 |

كرر الخطوة نفسها لتكوين مجموعة هوية مستخدم **فريق صيانة الشبكة**.

#### تكوين المستخدمين

انتقل إلى **مراكز العمل > إدارة الأجهزة > الهويات > المستخدمين.** انقر فوق **إضافة (Add).** أدخل الاسم، كلمة مرور تسجيل الدخول حدد مجموعة المستخدمين وانقر فوق **إرسال**.

| Network Access User           |                   |    |  |
|-------------------------------|-------------------|----|--|
| Vame administrator 1          |                   |    |  |
| auministrator                 |                   |    |  |
| itatus 🗹 Enabled 👻            |                   |    |  |
| Email                         |                   |    |  |
| Passwords 2                   |                   |    |  |
| Password                      | Re-Enter Password |    |  |
| Login Password                | •••••             | () |  |
| Enable Password               |                   | 1  |  |
| User Information              |                   |    |  |
| First Name                    | 1                 |    |  |
| Last Name                     | 1                 |    |  |
|                               | -                 |    |  |
| Account Options               |                   |    |  |
| Description                   |                   |    |  |
| Change password on next login |                   |    |  |
| User Groups                   |                   |    |  |
| osei oroups                   |                   |    |  |

كرر الخطوات لتكوين **مستخدم** وتعيين مجموعة معرف مستخدم **فريق صيانة الشبكة**.

تمكين خدمة إدارة الجهاز

انتقل إلى **الإدارة > النظام > النشر.** حدد العقدة المطلوبة. حدد خانة الاختيار **تمكين خدمة إدارة الجهاز** وانقر فوق **حفظ**.

| cisco | Identity | Services     | Engine                           | Home        | Operations | Pol        | licy ⊧ (                             | Guest Access                                 | - Admir          | nistration   | ► Wo   | rk Centers              |
|-------|----------|--------------|----------------------------------|-------------|------------|------------|--------------------------------------|----------------------------------------------|------------------|--------------|--------|-------------------------|
| • Sys | stem 🔸   | Identity Man | agement +                        | Network Res | iources +  | Device Por | rtal Manage                          | ment pxGrid                                  | Services         | + Feed S     | ervice | pxGrid Identity Mapping |
| Depk  | syment   | Licensing    | <ul> <li>Certificates</li> </ul> | + Loggin    | g 🔸 Maint  | enance     | Upgrade                              | Backup & Rest                                | tore + A         | Admin Acces  | ss ≻ S | Settings                |
|       |          |              |                                  |             |            | IP<br>N    | FQDN J<br>P Address 1<br>lode Type I | oey.example.<br>0.48.17.88<br>dentity Servic | com<br>es Engine | : (ISE)      |        |                         |
|       |          |              |                                  |             | Persona    | s          |                                      |                                              |                  |              |        |                         |
|       |          |              |                                  |             | 🗹 Admi     | nistration |                                      | F                                            | Role STAN        | IDALONE      | Mał    | e Primary               |
|       |          |              |                                  |             | Monit      | toring     |                                      | 1                                            | Role PR          | IMARY        | Ŧ      | Other Monitoring Node   |
|       |          |              |                                  |             | Policy     | / Service  |                                      |                                              |                  |              |        |                         |
|       |          |              |                                  |             |            | Enable     | Session Ser                          | vices ①                                      |                  |              |        |                         |
|       |          |              |                                  |             |            |            | Include N                            | lode in Node Gr                              | Non              | e            |        | w (j)                   |
|       |          |              |                                  |             |            | Enable     | Profiling Se                         | rvice                                        |                  |              |        |                         |
|       |          |              |                                  |             |            | Enable     | SXP Service                          | ,                                            |                  |              |        |                         |
|       |          |              |                                  |             |            |            |                                      | Use Inter                                    | face Giga        | abitEthernet | 0      | * 10                    |
|       |          |              |                                  |             | 1          | Enable     | Device Adm                           | nin Service                                  | Ð                |              |        |                         |
|       |          |              |                                  |             |            | Enable     | Identity Ma                          | pping                                        | Ō                |              |        |                         |
|       |          |              |                                  |             | D pxGri    | d 🛈        |                                      |                                              |                  |              |        |                         |
|       |          |              |                                  | 2           | Save       | Reset      |                                      |                                              |                  |              |        |                         |

ملاحظة: بالنسبة إلى TACACS، يلزمك تثبيت ترخيص منفصل.

تكوين مجموعات أوامر TACACS

تم تكوين مجموعتين من الأوامر. أول PermitAllCommands لمستخدم **المسؤول** الذي يسمح بكل الأوامر على الجهاز. ثانيا **يسمحPingShowCommands** للمستخدم **المستخدم** الذي يسمح فقط بإظهار أوامر إختبار الاتصال.

1. انتقل إلى **مراكز العمل > إدارة الأجهزة > نتائج السياسة > مجموعات أوامر TACACS.** انقر فوق **إضافة (A**dd**).** قم بتوفير اسم PermitAllCommands، حدد **السماح بأي أمر غير مدرج أدناه** خانة الاختيار وانقر فوق **إرسال.** 

| Home   | Operations       | ▶ Policy         | Guest Access      | Administration    | ✓ Work Centers    |             |
|--------|------------------|------------------|-------------------|-------------------|-------------------|-------------|
|        |                  |                  |                   |                   |                   |             |
| Groups | Network Resource | rces Netw        | ork Device Groups | Policy Condition: | S ▼Policy Results | Policy Sets |
| TAC    | ACS Command Sol  | s > Now          |                   |                   |                   |             |
| 17.07  | NOS COmmand Set  | S - NGW          |                   |                   |                   |             |
| Con    | nmand Set        | _                |                   |                   |                   |             |
|        |                  | 1                | Name * Permi      | AllCommands       |                   |             |
|        |                  | L                |                   |                   |                   |             |
|        |                  | De               | scription         |                   |                   |             |
|        |                  |                  |                   |                   |                   |             |
| _      |                  |                  |                   |                   |                   |             |
| 2 Pe   | rmit any command | that is not list | ed below 🗹        |                   |                   |             |
|        |                  |                  |                   |                   |                   |             |
|        |                  |                  |                   |                   |                   |             |
|        | 🕂 Add 🛛 🏛 Tras   | sh 👻 🖸 Ed        | it 1 Move Up      | ↓ Move Down       |                   |             |
| C      | Grant            |                  | Command           | Ar                | guments           |             |
|        | No data found.   |                  |                   |                   |                   |             |

2. انتقل إلى **مراكز العمل > إدارة الأجهزة > نتائج السياسة > مجموعات أوامر TACACS.** انقر فوق **إضافة (Add).** توفر الاسم **يسمح**pingShowCommands، انقر فوق **إضافة** والسماح **بإظهار، إختبار الاتصال و**أوامر الخروج. بشكل افتراضي، إذا تركت الوسيطات فارغة، يتم تضمين جميع الوسيطات. انقر على **إرسال.** 

|                                             | 1 Name *                                         | PermitPingShowCommands         |              |
|---------------------------------------------|--------------------------------------------------|--------------------------------|--------------|
|                                             | Description                                      |                                |              |
|                                             | at is not listed below                           |                                |              |
| with the second second second second second | at is not listed below                           |                                |              |
| nit any command th                          |                                                  |                                |              |
| hit any command th<br>► Add                 | • G Edit 🕈 Ma                                    | ove Up 👃 Move Down             |              |
| Add Trash                                   | <ul> <li>✓ Edit ↑ Mc</li> <li>Command</li> </ul> | ove Up 🕴 Move Down             |              |
| Add  Trash Grant PERMIT                     | <ul> <li>✓ Edit ↑ Mc</li> <li>Command</li> </ul> | ove Up 4 Move Down Arguments   | ¢:::+        |
| Add Trash<br>Grant<br>PERMIT<br>PERMIT      | C Edit      Mc Command exit show                 | ave Up I Move Down Arguments 2 | © ≞+<br>© ≞+ |

#### تكوين ملف تعريف TACACS

سيتم تكوين ملف تعريف TACACS أحادي. سيتم تنفيذ الأمر بشكل فعلي عبر مجموعات الأوامر. انتقل إلى **مراكز العمل > إدارة الأجهزة > نتائج السياسة > ملفات تعريف TACACS.** انقر فوق **إضافة (A**dd). قم بتوفير اسم ShellProfile، حدد خانة الاختيار **الافتراضي للامتياز** وأدخل القيمة 15. انقر على **إرسال**.

|        | Identit   | y Services                     | Engine        | Home     | <ul> <li>Operations</li> </ul>                                                                              | Policy                                              | y → Guest Access      | Administration    | - Work Centers                                                                                                    |                  |         |          |
|--------|-----------|--------------------------------|---------------|----------|----------------------------------------------------------------------------------------------------|-----------------------------------------------------|-----------------------|-------------------|----------------------------------------------------------------------------------------------------|------------------|---------|----------|
| ► Trus | stSec     | - Device Ar                    | fministration |          |                                                                                                    |                                                     |                       |                   |                                                                                                    |                  |         |          |
| Overv  | riew      | <ul> <li>Identities</li> </ul> | User Identity | Groups   | Network Resource                                                                                            | urces N                                             | etwork Device Groups  | Policy Conditions |                                                                                                    | Policy Sets      | Reports | Settings |
| TACAC: | S Comr    | nand Sets                      | 0             | TAC      | ACS Profiles > New                                                                                          | v                                                   |                       |                   |                                                                                                    |                  |         |          |
| TACAC  | S Profile | 05                             |               | TAC      | ACS Profile                                                                                                 |                                                     |                       | _                 |                                                                                                    |                  |         |          |
|        |           |                                |               |          |                                                                                                    | 1                                                   | Name ShellProfile     |                   |                                                                                                    |                  |         |          |
|        |           |                                |               |          |                                                                                                    | Des                                                 | scription             |                   |                                                                                                    |                  |         |          |
|        |           |                                |               |          |                                                                                                    | 000                                                 | 2019-001              |                   |                                                                                                    |                  |         |          |
|        |           |                                |               |          |                                                                                                    |                                                     |                       |                   |                                                                                                    |                  |         |          |
|        |           |                                |               |          |                                                                                                    |                                                     |                       |                   |                                                                                                    |                  |         |          |
|        |           |                                |               |          | Task Attribute                                                                                              | e View                                              | Raw View              |                   |                                                                                                    |                  |         |          |
|        |           |                                |               | Con      | Task Attribute                                                                                              | e View                                              | Raw View              |                   |                                                                                                    |                  |         |          |
|        |           |                                |               | Con      | Task Attribute                                                                                              | e View                                              | Raw View              |                   |                                                                                                    | _                |         |          |
|        |           |                                |               | Con<br>2 | Task Attribute                                                                                              | e View<br>ilege                                     | Raw View              |                   | (Select 0 to 15                                                                                                    | )                |         |          |
|        |           |                                |               | Con<br>2 | Task Attribute<br>nmon Tasks<br>Default Priv                                                                | e View<br>rilege<br>Privilege                       | Raw View              |                   | <ul> <li>(Select 0 to 15</li> <li>(Select 0 to 15)</li> </ul>                                                          | )                |         |          |
|        |           |                                |               | Con<br>2 | Task Attribute<br>mmon Tasks<br>Default Priv<br>Maximum P                                                   | e View<br>rilege<br>Privilege<br>htrol List         | Raw View              |                   | <ul> <li>(Select 0 to 15</li> <li>(Select 0 to 15</li> </ul>                                                           | )                |         |          |
|        |           |                                |               | Con<br>2 | Task Attribute<br>amon Tasks   Default Priv  Maximum P  Access Con  Auto Comm                               | e View<br>rilege<br>Privilege<br>htrol List<br>hand | Raw View              |                   | <ul> <li>(Select 0 to 15)</li> <li>(Select 0 to 15)</li> </ul>                                                         | )                |         |          |
|        |           |                                |               | Con<br>2 | Task Attribute<br>mon Tasks  Default Priv Maximum P Access Cor Auto Comm No Escape                          | e View<br>vilege<br>Privilege<br>htrol List<br>hand | Raw View              |                   | <ul> <li>(Select 0 to 15)</li> <li>(Select 0 to 15)</li> <li>Select 0 to 15)</li> </ul>                                | )                |         |          |
|        |           |                                |               | Con<br>2 | Task Attribute<br>amon Tasks  Default Priv Maximum P Access Con Auto Comm No Escape                         | e View<br>rilege<br>Privilege<br>htrol List<br>hand | 15                    |                   | <ul> <li>(Select 0 to 15)</li> <li>(Select 0 to 15)</li> <li>(Select true or 15)</li> </ul>                            | )<br>)<br>false) |         |          |
|        |           |                                |               | Con<br>2 | Task Attribute<br>mon Tasks<br>Default Priv<br>Maximum P<br>Access Cor<br>Auto Comm<br>No Escape<br>Timeout | e View<br>vilege<br>htrol List<br>hand              | Raw View           15 |                   | <ul> <li>(Select 0 to 15)</li> <li>(Select 0 to 15)</li> <li>(Select true or 0)</li> <li>(Select true or 0)</li> </ul> | )<br>)<br>falso) |         |          |

#### تكوين سياسة تفويض TACACS

يشير نهج المصادقة بشكل افتراضي إلى all\_user\_id\_stores، التي تتضمن المتجر المحلي أيضا، لذلك لم يتغير.

انتقل إلى <mark>مراكز العمل > إدارة الأجهزة > مجموعات السياسات > الافتراضي > نهج التخويل > تحرير > إدراج قاعدة جديدة أعلاه.</mark>

| Operations                    | Policy                            | Guest Access                                   | Administration                                   | ✓ Work Centers                                      |                     |            | 0              | License Wa |
|-------------------------------|-----------------------------------|------------------------------------------------|--------------------------------------------------|-----------------------------------------------------|---------------------|------------|----------------|------------|
|                               |                                   |                                                |                                                  |                                                     |                     |            |                |            |
| letwork Resou                 | rces Netwo                        | ork Device Groups                              | Policy Conditions                                | Policy Results Pol                                  | cy Sets Reports     | Settings   |                |            |
| Define the Po<br>For Policy E | olicy Sets by o<br>oport go to Ad | configuring rules bas<br>ministration > Syster | ed on conditions. Drag<br>n > Backup & Restore : | and drop sets on the left I<br>> Policy Export Page | nand side to change | the order. |                |            |
| Status                        | s Nam                             | e                                              | Descriptio                                       | n                                                   |                     |            |                |            |
| <b></b>                       | Defa                              | ult                                            | Tacacs_D                                         | efault                                              |                     |            |                |            |
| Regular 🙁 P                   | roxy Sequent                      | ce 🔿                                           |                                                  |                                                     |                     |            |                |            |
| Auther                        | ntication Po                      | licy                                           |                                                  |                                                     |                     |            |                |            |
| - Author                      | ization Poli                      | icy                                            |                                                  |                                                     |                     |            |                | _          |
| ► Except                      | otions (0)                        |                                                |                                                  |                                                     |                     |            |                |            |
| Standa                        | rd                                |                                                |                                                  |                                                     |                     |            |                |            |
| Sta                           | atus Rule                         | Name                                           | Conditions (ident                                | ity groups and other cond                           | itions) Comm        | and Sets   | Shell Profiles |            |
|                               | Tacacs_D                          | efault                                         |                                                  | DenyAllCommands                                     |                     |            |                | Edit       |
|                               |                                   |                                                |                                                  |                                                     |                     |            |                |            |

تم تكوين قاعدتين للتخويل، تقوم القاعدة الأولى بتعيين **ملف تعريف TACACS ShellProfile** ومجموعة الأوامر PermitAllCommands استنادا إلى **مسؤولي الشبكة** عضوية مجموعة تعريف المستخدم. تعين القاعدة الثانية **توصيفات** TACACS ShellProfile ومجموعة الأوامر PermitPingShowCommands استنادا إلى عضوية مجموعة تعريف المستخدم ل **فريق صيانة الشبكة**.

| Status                       | Name                  |      | Description                                       |      |                                    |             |
|------------------------------|-----------------------|------|---------------------------------------------------|------|------------------------------------|-------------|
| <b>~</b>                     | Default               |      | Tacacs_Default                                    |      |                                    |             |
| egular 🔿 Pro                 | xy Sequence 🔿         |      |                                                   |      |                                    |             |
| • Proxy Se                   | erver Sequence        |      |                                                   |      |                                    |             |
| Proxy server                 | sequence:             | 0    |                                                   |      |                                    |             |
| h Authorit                   | ication Bolicy        |      |                                                   |      |                                    |             |
| Authent                      |                       |      |                                                   |      |                                    |             |
| <ul> <li>Authoriz</li> </ul> | ation Policy          |      |                                                   |      |                                    |             |
| Except                       | ions (0)              |      |                                                   |      |                                    |             |
| Standard                     | l.                    |      |                                                   |      |                                    |             |
| State                        | us Rule Name          |      | Conditions (identity groups and other conditions) |      | Command Sets Shell Profiles        |             |
|                              | ASAPermitAllCommands  | if I | Network Admins                                    | then | PermitAllCommands AND ShellProfile | Edit        |
|                              | ASAPermitShowPingComm | if   | Network Maintenance Team                          | then | PermitPingShowCommands AND ShellP  | rofile Edit |

تكوين جدار حماية Cisco ASA للمصادقة والتفويض

1. قم بإنشاء مستخدم محلي بامتياز كامل للتعيين الاحتياطي باستخدام الأمر username كما هو موضح هنا

```
ciscoasa(config)# username cisco password cisco privilege 15
2. حدد ISE لخادم TACACS، وحدد الواجهة وعنوان IP للبروتوكول ومفتاح TACACS.
```

**ملاحظة**: يجب أن يتطابق مفتاح الخادم مع التعريف الموجود على خادم ISE في وقت سابق.

3. اختبر إمكانية الوصول إلى خادم TACACS باستخدام أمر الاختبار aaa كما هو موضح.

ciscoasa# test aaa authentication ISE host 10.48.17.88 username administrator Krakow123 (INFO: Attempting Authentication test to IP address <10.48.17.88> (timeout: 12 seconds INFO: Authentication Successful يوضح إخراج الأمر السابق أن خادم TACACS يمكن الوصول إليه وقد تمت مصادقة المستخدم بنجاح.

4. تكوين المصادقة ل SSH وتفويض EXEC وترخيص الأوامر كما هو موضح أدناه. باستخدام **تفويض AAA، يتم** وضع **مصادقة خادم EXEC تلقائيا** في وضع EXEC ذي الامتيازات تلقائيا.

> aaa authentication ssh console ISE aaa authorization command ISE aaa authorization exec authentication-server auto-enable

**ملاحظة**: باستخدام الأوامر الواردة أعلاه، يتم إجراء المصادقة على ISE، يتم وضع المستخدم مباشرة في وضع الامتيازات ويتم تفويض الأوامر.

5. اسمح بالعرض على واجهة الإدارة.

ssh 0.0.0.0 0.0.0.0 mgmt

### التحقق من الصحة

التحقق من جدار حماية Cisco ASA

1. SSH إلى جدار حماية ASA **كمسؤول** ينتمي إلى مجموعة معرف المستخدم للوصول الكامل. يتم تعيين مجموعة **مسؤولي الشبكة** إلى مجموعة أوامر **ShellProfile وAllowedAll** على ISE. حاول تشغيل أي أمر لضمان الوصول الكامل.

```
EKORNEYC-M-K04E:~ ekorneyc$ ssh administrator@10.48.66.202
:administrator@10.48.66.202's password
.Type help or '?' for a list of available commands
#ciscoasa
ciscoasa# configure terminal
ciscoasa(config)# crypto ikev1 policy 10
ciscoasa(config-ikev1-policy)# encryption aes
ciscoasa(config-ikev1-policy)# exit
ciscoasa(config)# exit
ciscoasa(config)# exit
giscoasa(config)# exit
#ciscoasa
```

2. SSH إلى جدار حماية ASA **كمستخدم** ينتمي إلى مجموعة معرف المستخدم للوصول المحدود. يتم تعيين مجموعة **صيانة الشبكة** إلى **ShellProfile** ومجموعة أوامر **AllowPingShow** على ISE. حاول تشغيل أي أمر لضمان إمكانية إصدار أوامر show و ping فقط.

> EKORNEYC-M-K04E:~ ekorneyc\$ **ssh user@10.48.66.202** :administrator@10.48.66.202's password .Type help or '?' for a list of available commands #ciscoasa ciscoasa# **show version** | **include Software**

```
(Cisco Adaptive Security Appliance Software Version 9.5(1
ciscoasa# ping 8.8.8.8
.Type escape sequence to abort
:Sending 5, 100-byte ICMP Echos to 8.8.8.8, timeout is 2 seconds
!!!!!!
Success rate is 100 percent (5/5), round-trip min/avg/max = 20/24/30 ms
ciscoasa# configure terminal
Command authorization failed
ciscoasa# traceroute 8.8.8.8
Command authorization failed
```

#### التحقق من ISE 2.0

1. انتقل إلى **العمليات > TACACS Livelog.** تأكد من أن المحاولات المذكورة أعلاه ظاهرة للعيان.

| 1 | dentity Se        | rvices Engine | Home       | ✓ Operations  | ▶ Policy                       | ► Guest Access  | Administration          | Work Centers    |                           |       |
|---|-------------------|---------------|------------|---------------|--------------------------------|-----------------|-------------------------|-----------------|---------------------------|-------|
|   | RADIUS Livelog    | TACACS Livel  | og Reports | Troubleshoot  | <ul> <li>Adaptive N</li> </ul> | Network Control |                         |                 |                           |       |
|   |                   |               |            |               |                                |                 |                         |                 |                           |       |
|   | SAdd or Remove    | Columns 👻 🥵   | Refresh    |               |                                |                 |                         |                 | Refresh Every 1 minute    | ٣     |
|   | Generated Time    | Stat          | v Details  | Username 🕐    | Type<br>All                    | Authenticati    | on Policy 🛞             | Authorization P | olicy ()                  | ISE N |
|   | 2015-08-19 13:47: | 24.135        | 9          | user          | Authorization                  |                 |                         | Tacacs_Default  | >> ASAPermitShowPingComma | Joey  |
|   | 2015-08-19 13:47: | 15.139        | ۵ ۵        | user          | Authorization                  |                 |                         | Tacacs_Default  | >> ASAPermitShowPingComma | Joey  |
|   | 2015-08-19 13:47: | 07.452        | a          | user          | Authorization                  |                 |                         | Tacacs_Default  | >> ASAPermitShowPingComma | Joey  |
|   | 2015-08-19 13:46: | 56.816        | 2          | user          | Authorization                  |                 |                         | Tacacs_Default  | >> ASAPermitShowPingComma | Joey  |
|   | 2015-08-19 13:46: | 49.961        | 2          | user          | Authorization                  |                 |                         | Tacacs_Default  | >> ASAPermitShowPingComma | Joey  |
|   | 2015-08-19 13:46: | 35.595        | 2          | user          | Authorization                  |                 |                         | Tacacs_Default  | >> ASAPermitShowPingComma | Joey  |
|   | 2015-08-19 13:46: | 35.581        | 2          | user          | Authentication                 | Tacacs_Defa     | ult >> Default >> Defau | it .            |                           | Joey  |
|   | 2015-08-19 13:46: | 20.209        | A 10       | administrator | Authorization                  |                 |                         | Tacacs_Default  | >> ASAPermitAllCommands   | Joey  |
|   | 2015-08-19 13:42: | 05.838        | 2 6        | administrator | Authorization                  |                 |                         | Tacacs_Default  | >> ASAPermitAllCommands   | Joey  |
|   | 2015-08-19 13:42: | 04.886        | 2          | administrator | Authorization                  |                 |                         | Tacacs_Default  | >> ASAPermitAllCommands   | Joey  |
|   | 2015-08-19 13:42: | 02.575        | A 10       | administrator | Authorization                  |                 |                         | Tacacs_Default  | >> ASAPermitAllCommands   | Joey  |

2. انقر فوق تفاصيل أحد التقارير الحمراء، يمكن رؤية الأمر الذي فشل تنفيذه في وقت سابق.

| erview               |                                              |
|----------------------|----------------------------------------------|
| Request Type         | Authorization                                |
| Status               | Fail                                         |
| Session Key          | Joey/229297775/274                           |
| Message Text         | Failed-Attempt: Command Authorization failed |
| Username             | user                                         |
| Authorization Policy | Tacacs_Default >> ASAPermitShowPingCommands  |
| Shell Profile        |                                              |
| Matched Command Set  |                                              |
| Command From Device  | traceroute 8.8.8.8                           |

## استكشاف الأخطاء وإصلاحها

خطأ: فشل المحاولة: فشل تفويض الأوامر

تحقق من سمات SelectedCommandSet للتحقق من تحديد مجموعات الأوامر المتوقعة من خلال نهج التخويل

### معلومات ذات صلة

<u>الدعم التقني والمستندات - Cisco Systems</u>

<u>ملاحظات إصدار ISE 2.0</u>

<u>دليل تثبيت الأجهزة ISE 2.0</u>

<u>دليل ترقية ISE 2.0</u>

<u>مصدر المحتوى الإضافي لدليل أداة ترحيل ISE</u>

<u>ISE 2.0 Active Directory دليل تكامل</u>

<u>دليل مسؤول محرك ISE 2.0</u>

ةمجرتاا مذه لوح

تمجرت Cisco تايان تايانق تال نم قعومجم مادختساب دنتسمل اذه Cisco تمجرت ملاعل العامي عيمج يف نيم دختسمل لمعد يوتحم ميدقت لقيرشبل و امك ققيقد نوكت نل قيل قمجرت لضفاً نأ قظعالم يجرُي .قصاخل امهتغلب Cisco ياخت .فرتحم مجرتم اممدقي يتل القيفارت عال قمجرت اعم ل احل اوه يل إ أم اد عوجرل اب يصوُتو تامجرت الاذة ققد نع اهتي لوئسم Systems الما يا إ أم الا عنه يل الان الانتيام الال الانتيال الانت الما